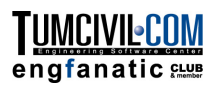

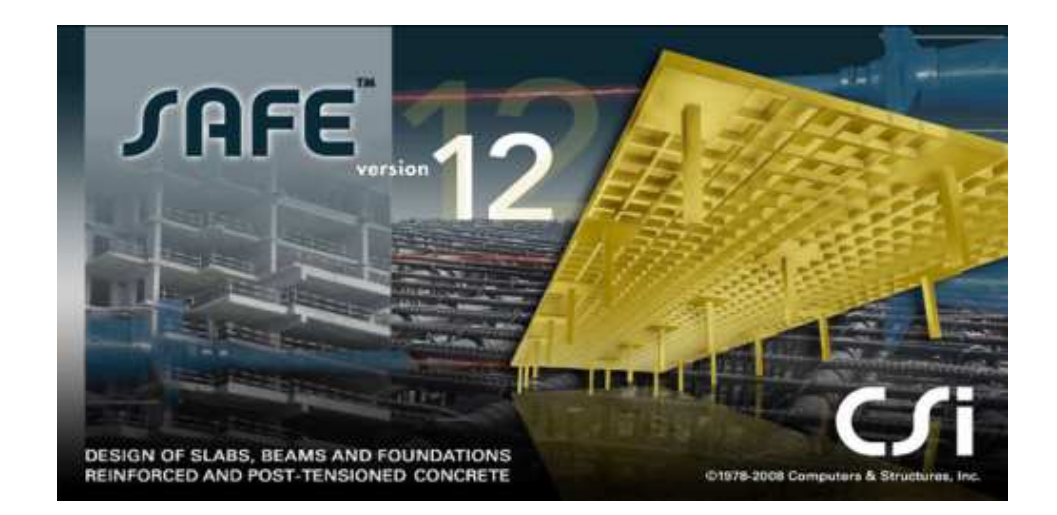

# การสร้างโมเดล วิเคราะห์ และออกแบบ ระบบพื้นคอนกรีตเสริมเหล็ก โดยใช้ SAFE Version 12

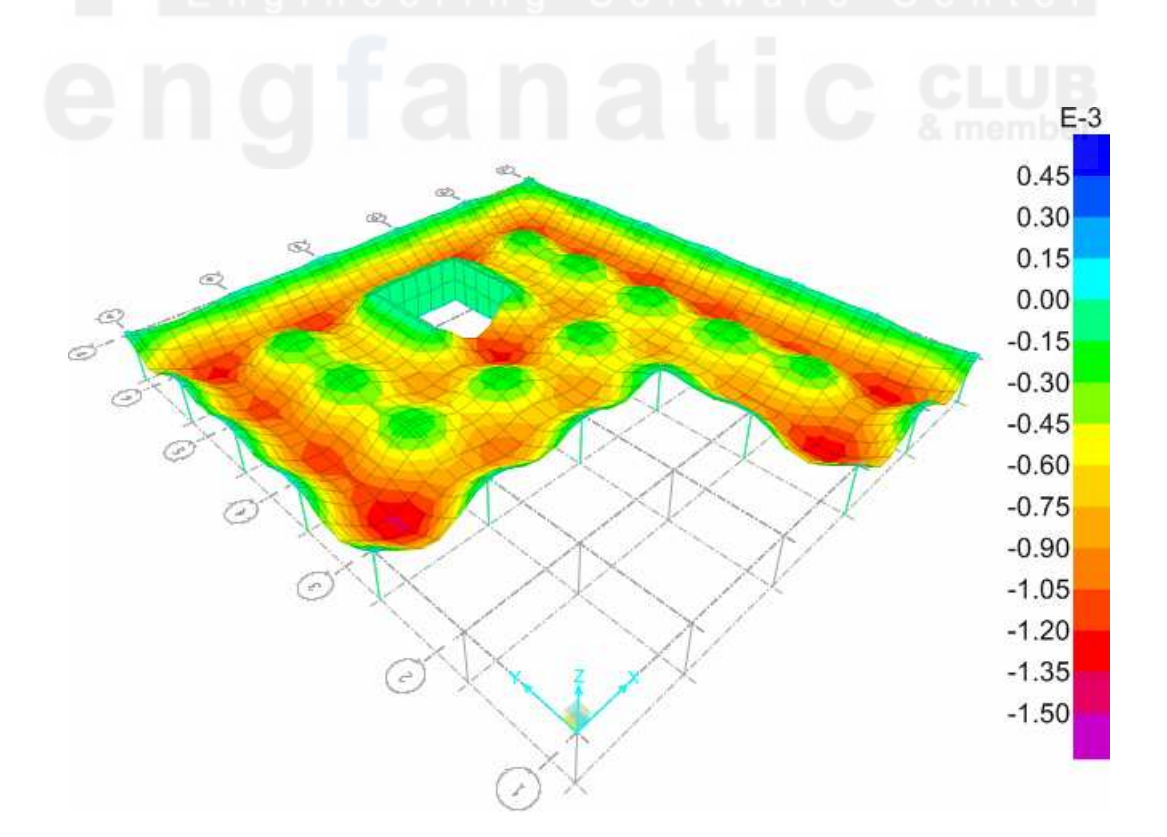

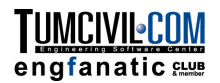

# ระบบพื้นคอนกรีตเสริมเหล็ก

ในบทนี้จะเป็นตัวอย่างการใช้งาน SAFE ในการสร้างโมเคลระบบพื้นคอนกรีตเสริมเหล็ก ทำการ วิเคราะห์และออกแบบ ตลอดจนการเขียนแบบรายละเอียด โดยโมเคลจะเป็นระบบพื้นไร้คาน Flat Slab ซึ่งมีคานขอบ ผนัง และช่องเปิด

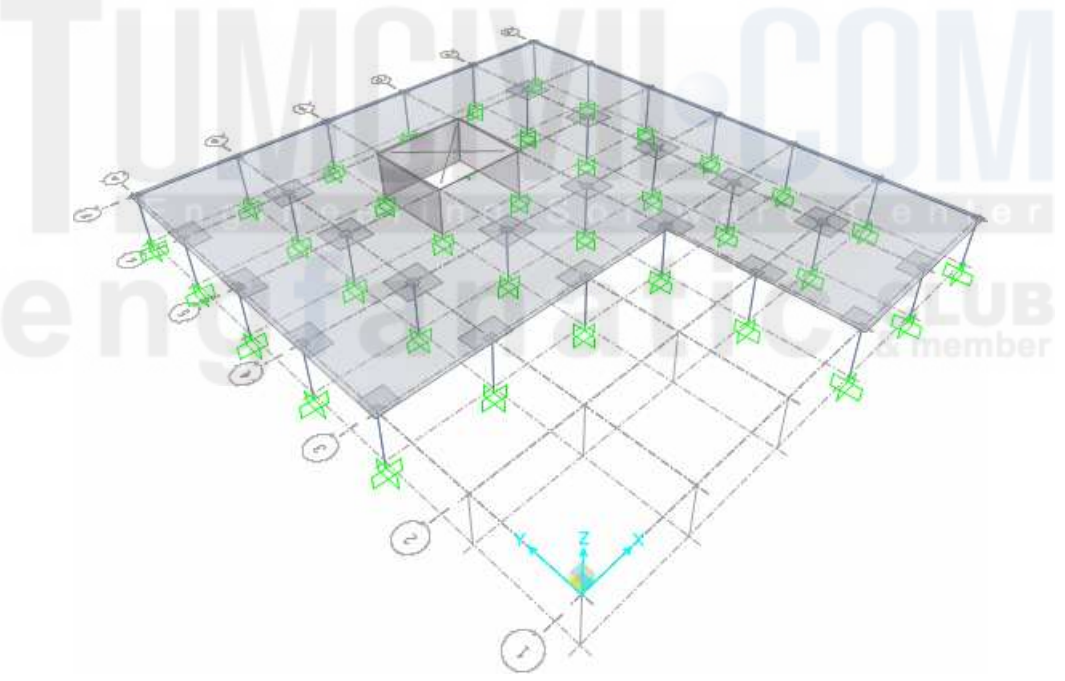

- เริ่มต้นโปรแกรม SAFE สั่งเมนู File > New Model หรือกด Ctrl+N เพื่อเริ่มโมเดลใหม่ หน้าต่าง New Model Initialization จะแสดงขึ้นมา ให้เลือกมาตรฐานออกแบบ ACI 318-08
- คลิกปุ่ม Modify/Show... ที่รายการ Units เมื่อหน้าต่างหน่วยแสดงขึ้นมาให้กดปุ่ม
   Consistent Units... เลือกหน่วย Kgf, m, C แล้วกด OK
- เราสามารถเลือกใช้แบบโมเคลสำเร็จรูปได้หลายแบบ สำหรับตัวอย่างนี้จะเลือก Grid Only
   เพื่อให้ SAFE สร้างเฉพาะ โครงเส้นร่าง แล้วเราจะวาคองก์อาการต่างๆลงไปเอง

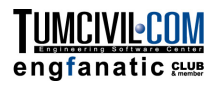

| Design Data      |             |                                 |                |             |
|------------------|-------------|---------------------------------|----------------|-------------|
| Design Code      |             |                                 | ACI 318-08     | •]          |
| Design Preferer  | nces        |                                 | Modify/Sł      | now         |
| Project Informat | ion         |                                 | Modify/Sł      | 1 <b>0W</b> |
| Units (Currently | Metric)     |                                 | Modify/Sł      | now         |
| nitial Model     |             |                                 |                |             |
|                  |             |                                 |                |             |
| Blank            | Flat Slab   | Flat Slab<br>Perimeter<br>Beams | Two Way Slab   | Base Mat    |
|                  |             |                                 |                |             |
| Crid Only        | Waffle Slab | Ribbed Slab                     | Single Footing | Combined    |

🔳 หน้าต่างต่อมาจะให้กำหนดระบบกริด จำนวน และระยะห่างของเส้นกริดในแต่ละทิศทาง

| Coordinate System Defini | tion                | ? × | r e |  |
|--------------------------|---------------------|-----|-----|--|
| Coord System GLC         | DBAL                |     | C   |  |
| Oartesian                | Cylindrical         |     |     |  |
| Number of Grid Lines     |                     |     |     |  |
| X Direction              | 6                   |     |     |  |
| Y Direction              | 7                   |     |     |  |
| Grid Spacing             |                     |     |     |  |
| X Direction              | 6                   | m   |     |  |
| Y Direction              | 5.5                 | m   |     |  |
| Grid Labels<br>OK        | Edit Grie<br>Cancel | d   |     |  |

ถ้าต้องการกำหนดเส้นกริดให้มีระยะห่างไม่เท่ากันให้กดปุ่ม Edit Grid... เพื่อแก้ไขระยะ เส้นกริด

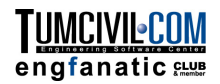

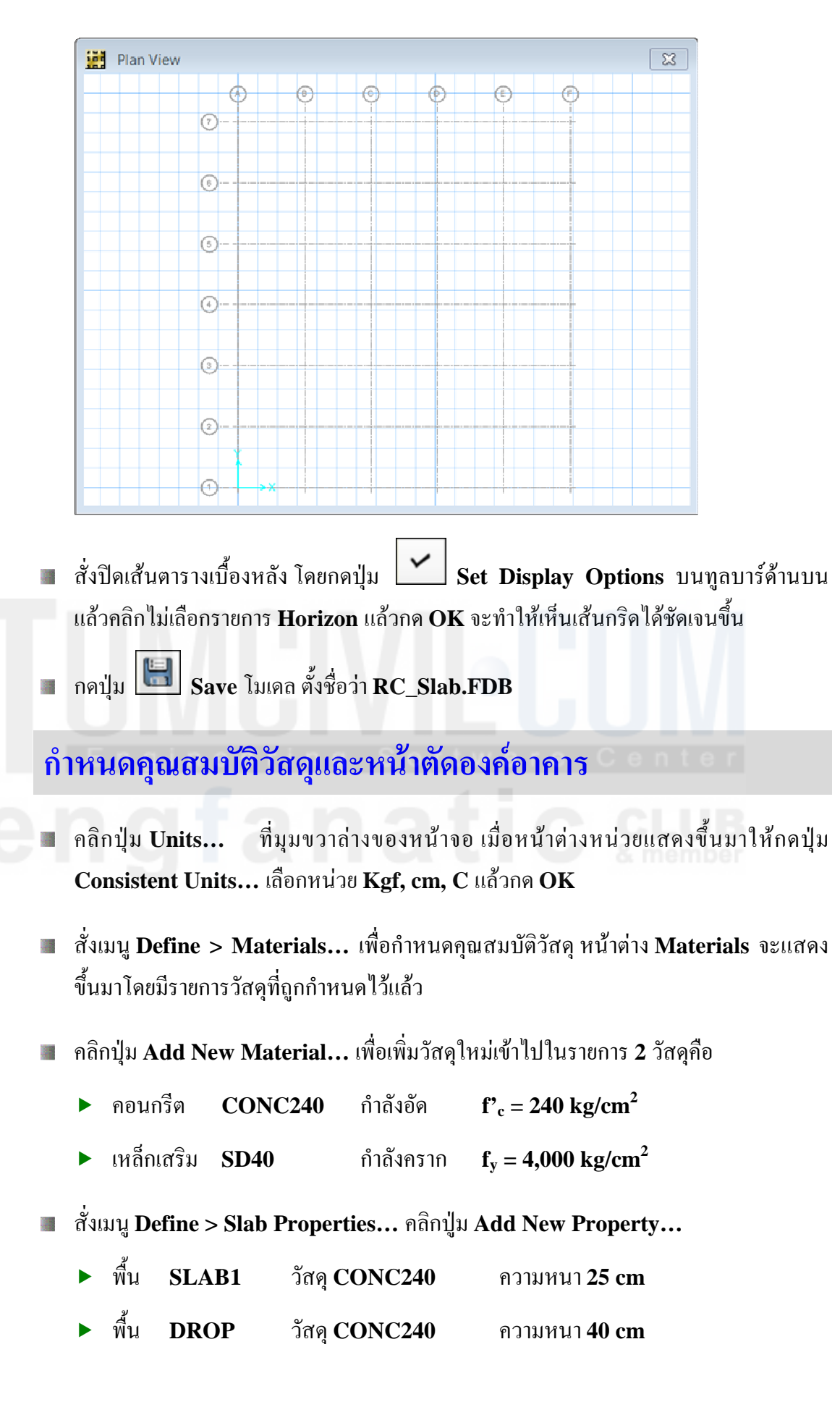

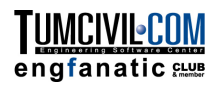

| Material Property Data              |               |              | ? <mark>×</mark> |
|-------------------------------------|---------------|--------------|------------------|
| General Data                        |               |              | _                |
| Material Name                       | CONC240       |              |                  |
| Material Type                       | Concrete      |              | •                |
| Material Display Color              |               | Change       |                  |
| Material Notes                      | Modif         | y/Show Notes |                  |
| Material Weight                     |               |              |                  |
| Weight per Unit Volume              |               | 2.4E-03      | kgf/cm3          |
| Isotropic Property Data             |               |              |                  |
| Modulus of Elasticity, E            |               | 233928       | kgf/cm2          |
| Poisson's Ratio, U                  |               | 0.2          |                  |
| Coefficient of Thermal Expansion,   | Α             | 9.9E-06      | 1/C              |
| Shear Modulus, G                    |               | 97470        | kgf/cm2          |
| Other Properties for Concrete Mater | ials          | _            |                  |
| Specified Concrete Compressive S    | Strength, f'c | 240          | kgf/cm2          |
| Lightweight Concrete                |               |              |                  |
| Shear Strength Reduction Fac        | tor           |              |                  |

| Material Property Data               | dL      | IG         | ? ×       |
|--------------------------------------|---------|------------|-----------|
| General Data                         |         |            | _         |
| Material Name                        | SD40    |            | $\supset$ |
| Material Type                        | Rebar   |            | •         |
| Material Display Color               |         | Change     |           |
| Material Notes                       | Modify/ | Show Notes |           |
| Material Weight                      |         |            |           |
| Weight per Unit Volume               |         | 7.849E-03  | kgf/cm3   |
| Uniaxial Property Data               |         |            |           |
| Modulus of Elasticity, E             |         | 2038901.92 | kgf/cm2   |
| Other Properties for Rebar Materials | s       |            |           |
| Minimum Yield Stress, Fy             | (       | 4000       | kgf/cm2   |
| Minimum Tensile Stress, Fu           |         | 5000       | kgf/cm2   |
|                                      |         |            |           |

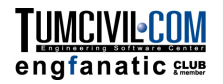

| Slab Property Data     | ? <mark>- </mark> |
|------------------------|-------------------|
| General Data           |                   |
| Property Name          | SLAB1             |
| Slab Material          | CONC240 -         |
| Display Color          | Change            |
| Property Notes         | Modify/Show       |
| Analysis Property Data |                   |
| Туре                   | Slab 🔻            |
| Thickness              | 25 cm             |

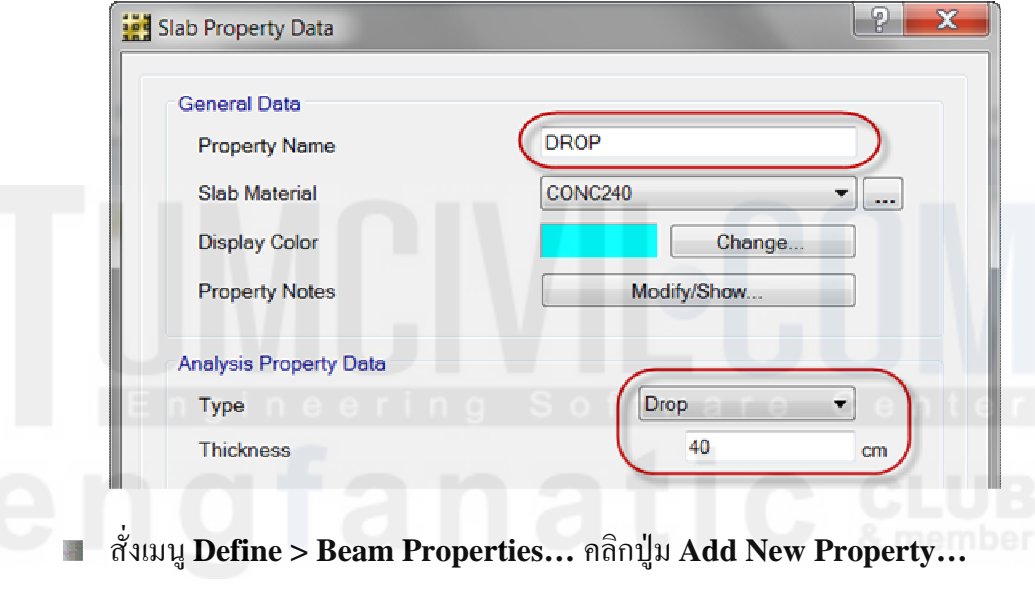

| General Data           |             |    |                           |                       |         |
|------------------------|-------------|----|---------------------------|-----------------------|---------|
| Property Name BE       | EAM1        |    | <u> </u>                  | <u> </u>              |         |
| Beam Material          | ONC240 👻    |    |                           | 3                     | E       |
| Rebar Material SI      | D40 🔻       |    |                           |                       |         |
| Rebar Material Shear   | D40 💌       |    |                           |                       |         |
| Display Color          | Change      |    |                           |                       |         |
| Property Notes         | Modify/Show |    | Analysis Property         | Design P              | roperty |
| Analysis Property Data |             |    | Design Property Data      |                       |         |
| Beam Shape Type        | Beam 🔻      |    | Flange Dimensions from An | alysis Property Data  |         |
| Web Width at Top       | 40 c        | cm | Flange Dimensions Automa  | tic from Slab Propert | у       |
| Web Width at Bottom    | 40 c        | m  | Flange Dimensions User Sp | ecified               |         |
| Depth                  | 80 c        | m  | Flange Width              |                       |         |
| Flange Width           | 95 c        | m  | Slab Depth                |                       |         |
| Slab Depth             | 25 c        | cm | Cover Top (to Centroid)   | 7.5                   | cm      |
|                        |             |    |                           |                       |         |

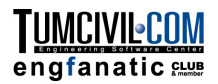

|                                                                                                    | Column Properties                                                                                                    |                                                                                             |                                                     |                                                                                                    |                  |                                         |                                                                                                  |
|----------------------------------------------------------------------------------------------------|----------------------------------------------------------------------------------------------------|---------------------------------------------------------------------------------------------|-----------------------------------------------------|----------------------------------------------------------------------------------------------------|------------------|-----------------------------------------|--------------------------------------------------------------------------------------------------|
|                                                                                                    | Concelloria                                                                                                    |                                                                                             |                                                     |                                                                                                    |                  |                                         |                                                                                                  |
|                                                                                                    | General Data                                                                                                    | 001                                                                                         |                                                     |                                                                                                    |                  |                                         |                                                                                                  |
|                                                                                                    | Property Name                                                                                                    |                                                                                             |                                                     |                                                                                                    |                  | <b>∱</b> 3                              | E I                                                                                              |
|                                                                                                    | Material                                                                                                    | CONC240                                                                                     |                                                     | ▼                                                                                                    |                  |                                         | 2                                                                                                |
|                                                                                                    | Display Color                                                                                                    |                                                                                             | Change                                              |                                                                                                    | Ħ                |                                         | → 🗄 📗                                                                                            |
|                                                                                                    | Notes                                                                                                    | Modify/S                                                                                    | how Notes                                           |                                                                                                    |                  |                                         |                                                                                                  |
|                                                                                                    | Column Section Dimens                                                                                                    | sions                                                                                       |                                                     |                                                                                                    |                  |                                         |                                                                                                  |
|                                                                                                    | Column Shape                                                                                                    | Rectangular                                                                                 |                                                     | •                                                                                                    | P+++++           | +++++++++++++++++++++++++++++++++++++++ |                                                                                                  |
|                                                                                                    | Parallel to 2-Axis                                                                                                    |                                                                                             | 50                                                  | cm                                                                                                    |                  |                                         |                                                                                                  |
|                                                                                                    | Parallel to 3-Axis                                                                                                    |                                                                                             | 50                                                  | cm                                                                                                    |                  |                                         |                                                                                                  |
|                                                                                                    | Include Automati                                                                                                    | c Rigid Zone Area C                                                                         | ver Column                                          |                                                                                                    |                  |                                         |                                                                                                  |
|                                                                                                    |                                                                                                    | Show Properties                                                                             |                                                     |                                                                                                    |                  |                                         |                                                                                                  |
|                                                                                                    | Automatic Drop Panel                                                                                                    | Dimensions                                                                                  |                                                     |                                                                                                    |                  |                                         |                                                                                                  |
|                                                                                                    | Include Automati                                                                                                    | c Dr <mark>op Panel Over</mark> (                                                           | olumn                                               |                                                                                                    |                  |                                         |                                                                                                  |
|                                                                                                    | Parallel to 2-Axis                                                                                                    |                                                                                             | 200                                                 | cm                                                                                                    |                  |                                         |                                                                                                  |
|                                                                                                    | Parallel to 3-Axis                                                                                                    |                                                                                             | 200                                                 | cm                                                                                                    |                  |                                         |                                                                                                  |
|                                                                                                    | Column Properties<br>General Data<br>Property Name                                                                                                    |                                                                                             | Soft                                                | war                                                                                                    |                  |                                         |                                                                                                  |
|                                                                                                    | Column Properties<br>General Data<br>Property Name<br>Material<br>Display Color<br>Notes                                                                                                    | COL-NODROP<br>CONC240<br>Modify/S                                                           | Change                                              | • a 1                                                                                                    |                  |                                         | ? ×                                                                                              |
|                                                                                                    | Column Properties<br>General Data<br>Property Name<br>Material<br>Display Color<br>Notes<br>Column Section Dimens                                                                                                    | COL-NODROP<br>CONC240<br>Modify/S                                                           | Change                                              | • • •                                                                                                    |                  |                                         | ? ×                                                                                              |
|                                                                                                    | Column Properties  General Data Property Name Material Display Color Notes  Column Section Dimense Column Shape                                                                                                    | COL-NODROP<br>CONC240<br>Modify/S<br>sions<br>Rectangular                                   | Change                                              | •                                                                                                    |                  |                                         | 2<br>2                                                                                           |
|                                                                                                    | Column Properties  General Data Property Name Material Display Color Notes  Column Section Dimens Column Shape Parallel to 2-Axis                                                                                                    | COL-NODROP<br>CONC240<br>Modify/S<br>sions<br>Rectangular                                   | Change<br>how Notes                                 | •                                                                                                    |                  |                                         | 2<br>2                                                                                           |
|                                                                                                    | Column Properties  General Data Property Name Material Display Color Notes  Column Section Dimens Column Shape Parallel to 2-Axis Parallel to 3-Axis                                                                                               | COL-NODROP<br>CONC240<br>Modify/S<br>sions<br>Rectangular                                   | Change<br>how Notes<br>50<br>50                     | •                                                                                                    |                  |                                         | 2                                                                                                |
|                                                                                                    | Column Properties  General Data Property Name Material Display Color Notes  Column Section Dimens Column Shape Parallel to 2-Axis Parallel to 3-Axis  I Include Automatic                                                                          | COL-NODROP<br>CONC240<br>Modify/S<br>sions<br>Rectangular                                   | Change<br>how Notes<br>50<br>50<br>50<br>ver Column | •                                                                                                    |                  |                                         | 2<br>2                                                                                           |
| erty Data (Als                                                                                                  | Column Properties  General Data Property Name Material Display Color Notes  Column Section Dimens Column Shape Parallel to 2-Axis Parallel to 3-Axis Variallel to 3-Axis Include Automatic                                                         | COL-NODROP<br>CONC240<br>Modify/S<br>sions<br>Rectangular                                   | Change<br>how Notes                                 | •<br>ເຫ<br>ເຫ                                                                                                    | Define           |                                         |                                                                                                  |
| erty Data (Als                                                                                                  | Column Properties  General Data Property Name Material Display Color Notes  Column Section Dimens Column Shape Parallel to 2-Axis Parallel to 3-Axis  I include Automation so Applies To Ramps)                                                    | COL-NODROP<br>CONC240<br>Modify/S<br>sions<br>Rectangular                                   | Change<br>how Notes<br>50<br>50<br>ver Column       | <ul> <li>พ a เ</li> <li></li> <li></li></ul>                                                                                                    | Define           | > Wa                                    | 2<br>2<br>11 Propert                                                                             |
| erty Data (Als                                                                                                  | Column Properties  General Data Property Name Material Display Color Notes  Column Section Dimens Column Shape Parallel to 2-Axis Parallel to 3-Axis Variallel to 3-Axis wight Include Automatic so Applies To Ramps)  WALL1                       | COL-NODROP<br>CONC240<br>Modify/S<br>sions<br>Rectangular                                   | Change<br>how Notes                                 | <ul> <li></li> <li></li> <l< td=""><td>Define<br/>Add No</td><td>&gt; Wa<br/>ew Proj</td><td>2<br/>2<br/>2<br/>11 Propert<br/>perty</td></l<></ul>                                                                                                    | Define<br>Add No | > Wa<br>ew Proj                         | 2<br>2<br>2<br>11 Propert<br>perty                                                               |
| erty Data (Als                                                                                                  | Column Properties  General Data Property Name Material Display Color Notes  Column Section Dimens Column Shape Parallel to 2-Axis Parallel to 2-Axis Variallel to 3-Axis Image Include Automatic so Applies To Ramps)  WALL1 CONSERS               | COL-NODROP<br>CONC240<br>Modify/S<br>sions<br>Rectangular                                   | Change<br>how Notes<br>50<br>50<br>ver Column       | <ul> <li></li> <li></li> <li>&lt;</li></ul>                                                                                                    | Define<br>Add No | > Wa<br>ew Proj                         | Property                                                                                         |
| erty Data (Al:<br>Data<br>Aterial                                                                               | Column Properties  General Data Property Name Material Display Color Notes  Column Section Dimens Column Shape Parallel to 3-Axis Parallel to 3-Axis include Automati so Applies To Ramps)  WALL1 CONC240                                          | COL-NODROP<br>CONC240<br>CONC240<br>Modify/S<br>sions<br>Rectangular                        | Change<br>how Notes<br>50<br>50<br>ver Column       | <ul> <li></li> <li></li> <li></li> <li></li> <li></li> <li></li> <li></li> <li>สั่งเมนู 1</li> <li>กลิกปู่ม</li> </ul>                                                                                                    | Define<br>Add No | > Wa<br>ew Proj                         | 2 x y y y y y y y y y y y y y y y y y y                                                          |
| erty Data (Als<br>I Data<br>erty Name<br>Material<br>ay Color                                                   | Column Properties  General Data Property Name Material Display Color Notes  Column Section Dimens Column Shape Parallel to 2-Axis Parallel to 3-Axis Variallel to 3-Axis Variallel to 3-Axis WALL1 CONC240 Ch                                      | COL-NODROP<br>CONC240<br>Modify/S<br>sions<br>Rectangular                                   | Change<br>how Notes<br>50<br>50<br>ver Column       | <ul> <li></li> <li></li> <l< td=""><td>Define<br/>Add No</td><td>&gt; Wa<br/>ew Proj</td><td>2<br/>2<br/>2<br/>11 Properti<br/>perty</td></l<></ul>                                                                                                    | Define<br>Add No | > Wa<br>ew Proj                         | 2<br>2<br>2<br>11 Properti<br>perty                                                              |
| erty Data (Als<br>I Data<br>Material<br>ay Color<br>erty Notes                                                  | Column Properties  General Data Property Name Material Display Color Notes  Column Section Dimens Column Shape Parallel to 3-Axis Parallel to 3-Axis I Include Automati So Applies To Ramps)  WALL1 CONC240 Ch Modify/Show N                       | COL-NODROP<br>CONC240<br>CONC240<br>Modify/S<br>sions<br>Rectangular<br>c Rigid Zone Area C | Change<br>how Notes                                 | <ul> <li></li> <li></li> <li>&lt;</li></ul>                                                                                                    | Define<br>Add No | > Wa<br>ew Proj                         | 2 x x x x x x x x x x x x x x x x x x x                                                          |
| erty Data (Als<br>Data<br>erty Name<br>Material<br>ay Color<br>arty Notes                                       | Column Properties  General Data Property Name Material Display Color Notes  Column Section Dimens Column Shape Parallel to 2-Axis Parallel to 3-Axis V Include Automatic so Applies To Ramps)  WALL1 CONC240 Ch Modify/Show N                      | COL-NODROP<br>CONC240<br>CONC240<br>Modify/S<br>sions<br>Rectangular<br>c Rigid Zone Area C | Change<br>how Notes<br>50<br>50<br>ver Column       | <ul> <li></li> <li></li> <li>&lt;</li></ul>                                                                                                    | Define<br>Add No | > Wa<br>ew Proj                         | 2 x<br>2 y<br>2 y<br>2 y<br>2 y<br>2 y<br>2 y<br>2 y<br>2 y                                      |
| erty Data (Als<br>I Data<br>Atterial<br>ay Color<br>arty Name<br>mensions<br>mensions<br>mensions               | Column Properties  General Data Property Name Material Display Color Notes  Column Section Dimens Column Shape Parallel to 3-Axis Parallel to 3-Axis I Include Automati So Applies To Ramps)  WALL1 CONC240 Ch Modify/Show N                       | COL-NODROP<br>CONC240<br>CONC240<br>Modify/S<br>sions<br>Rectangular<br>c Rigid Zone Area C | Change<br>how Notes                                 | <ul> <li></li> <li>๓๓</li> <li>๓๓</li> <l< td=""><td>Define<br/>Add No</td><td>&gt; Wa<br/>ew Proj</td><td>2<br/>2<br/>2<br/>3<br/>3<br/>4<br/>4<br/>4<br/>4<br/>4<br/>4<br/>4<br/>4<br/>4<br/>4<br/>4<br/>4<br/>4<br/>4<br/>4</td></l<></ul> | Define<br>Add No | > Wa<br>ew Proj                         | 2<br>2<br>2<br>3<br>3<br>4<br>4<br>4<br>4<br>4<br>4<br>4<br>4<br>4<br>4<br>4<br>4<br>4<br>4<br>4 |
| erty Data (Als<br>Data<br>erty Name<br>Material<br>ay Color<br>erty Notes<br>mensions<br>mess<br>uclude Automat | Column Properties  General Data Property Name Material Display Color Notes  Column Section Dimens Column Shape Parallel to 2-Axis Parallel to 2-Axis Parallel to 3-Axis I Include Automati So Applies To Ramps)  WALL1 CONC240 Ch Modify/Show N 30 | COL-NODROP<br>CONC240<br>CONC240<br>Modify/S<br>sions<br>Rectangular<br>c Rigid Zone Area C | Change<br>how Notes<br>50<br>50<br>ver Column       | <ul> <li></li> <li></li> <li>&lt;</li></ul>                                                                                                    | Define<br>Add No | > Wa<br>ew Proj                         | 2<br>2<br>2<br>11 Propert<br>perty                                                               |

สั่งเมนู Define > Column Properties... คลิกปุ่ม Add New Property...

SAFE V12.2 : RC Slab

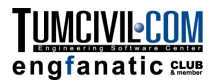

#### วาดโมเดล

ก่อนจะเริ่มวาดโมเดลเราควรกำหนด Snap ให้เป็นในแบบที่ต้องการเสียก่อน โดยการสั่งเมนู
 Draw > Snap Options... หรือกด Shift + คลิกปุ่ม ปนทูลบาร์ด้านข้าง

| Snap Options                                          |                                                  |                     | ? <mark>×</mark> |
|-------------------------------------------------------|--------------------------------------------------|---------------------|------------------|
| Snap to                                               | Settings                                         |                     |                  |
| Points Intersections                                  | Plan Fine Grid Spacing                           | 10                  | cm               |
| Line Ends and Midpoints                               | Plan Nudge Value                                 | 10                  | cm               |
| Grid Intersections                                    | Screen Selection Tolerance                       | 3                   | pixels           |
| Lines Parallels                                       | Screen Snap To Tolerance                         | 12                  | pixels           |
| Edges Intelligent Snaps                               | Drawing Scale                                    | 1:10                |                  |
| Perpendicular Projections                             | Move Draft Helper Cont                           | rols with Mouse     |                  |
| Select All Deselect All                               |                                                  |                     |                  |
| Snap Increments                                       | User Coordinate System (UCS)                     |                     |                  |
| (Imperial in Inches) Snap at length increments of     | Origin X                                         | 0                   | cm               |
| smallest possible                                     | Origin Y                                         | 0                   | cm               |
| (Metric in mm) Snap at length increments of 500; 100; | Rotation Z                                       | 0                   | Degrees          |
| (Dogroe) Span et angle                                | Notes                                            |                     |                  |
| 1:                                                    | Switch to the next available mo<br>keyboard key. | ouse cursor snap us | ing the N        |
| епотек                                                | Cancel                                           |                     |                  |

 เลือกเมนู Draw > Draw Slabs/Areas เลือกหน้าตัด SLAB1 และรูปแบบการวาดขอบ (Edge Drawing Type) เป็นแบบเส้นตรง Straight Line

| 🔡 Draw Slabs/Areas | ?             |
|--------------------|---------------|
| Type of Object     | Slab<br>SLAB1 |
| Edge Drawing Type  | Straight Line |
|                    |               |

- วาดพื้นโดยกลิกไปตามจุดตัดกริดโดยรอบแผ่นพื้น เริ่มจากจุดตัดกริด A-7, F-7, F-1, D-1,
   D-3 และ A-3 แล้วกด Enter เพื่อสิ้นสุดการวาดพื้น
- 🔳 คลิกปุ่ม 💽 เพื่อออกจากโหมคการวาด

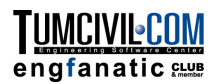

คลิกเลือกพื้นที่สร้างขึ้น จะมีเส้นประแสดงขึ้นรอบพื้นที่เลือก และข้อความที่มุมล่างซ้าย

สั่งเมนู Edit > Edit Areas > Expand/Shrink Areas... ใส่ค่าให้พื้นขยายขึ้น 25 cm เพื่อให้พอดีกับขนาดหน้าเสา 50 cm

| Exp | oand/Shrink Areas | na     | ? × | С |  |
|-----|-------------------|--------|-----|---|--|
|     | Offset Value      | 25     | cm  |   |  |
|     | ОК                | Cancel |     |   |  |
|     |                   |        |     |   |  |

ลองซูมแบบตีกรอบ Q ขยายบริเวณขอบพื้นที่ถูกขยายขึ้น จะเห็นว่าขอบพื้นขยับออกนอก แนวเส้นกริดตามระยะที่กำหนด

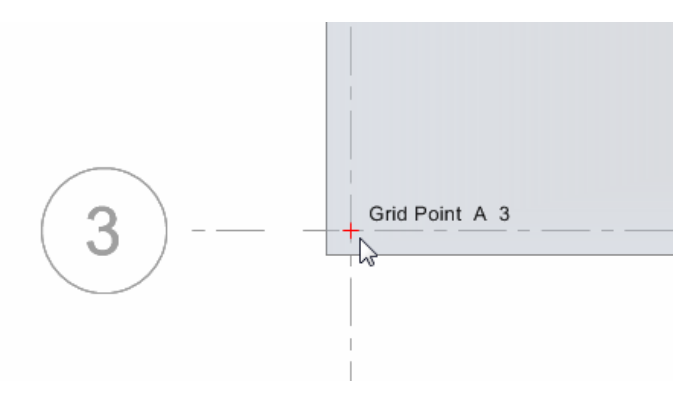

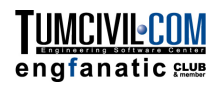

- คลิกปุ่ม Restore Full View เพื่อให้แสดงโมเดลทั้งหมดเหมือนเดิม
- สั่งเมนู Draw > Draw Columns เลือกหน้าตัด COL1 โดยเสาสามารถคลิกดูกุณสมบัติ
   ของ COL1 จากในหน้าต่าง Model Explorer โดยดับเบิ้ลคลิกที่รายการ COL1

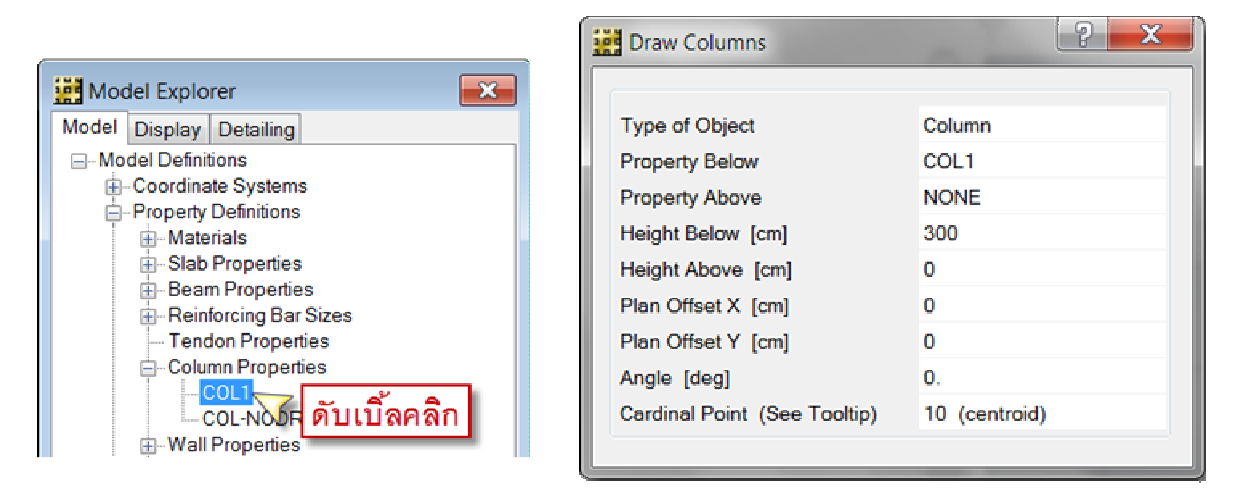

 ตึกรอบรอบจุดตัดกริดที่ต้องการสร้างเสา หน้าตัดเสาและ Drop panel จะถูกสร้างขึ้นที่ จุดตัดกริดดังในรูป

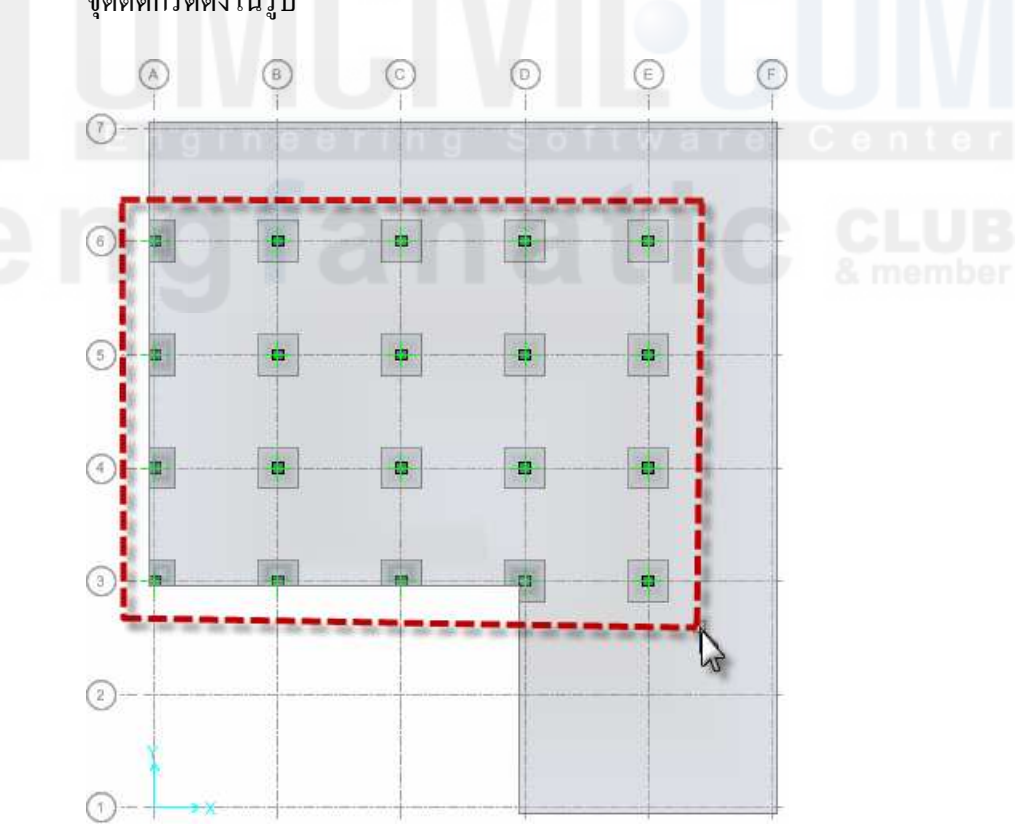

- ลองคลิกที่จุดตัดกริดเพื่อสร้างหน้าตัดเสาที่ละด้น สังเกตว่า Drop panel จะถูกตัดตามขอบ พื้นโดยอัตโนมัติ
- เปลี่ยนหน้าตัดเสาเป็น COL-NODROP ตึกรอบสร้างเสาตามแนวขอบบนและขอบ ด้านขวาของพื้น

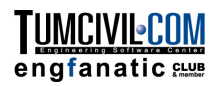

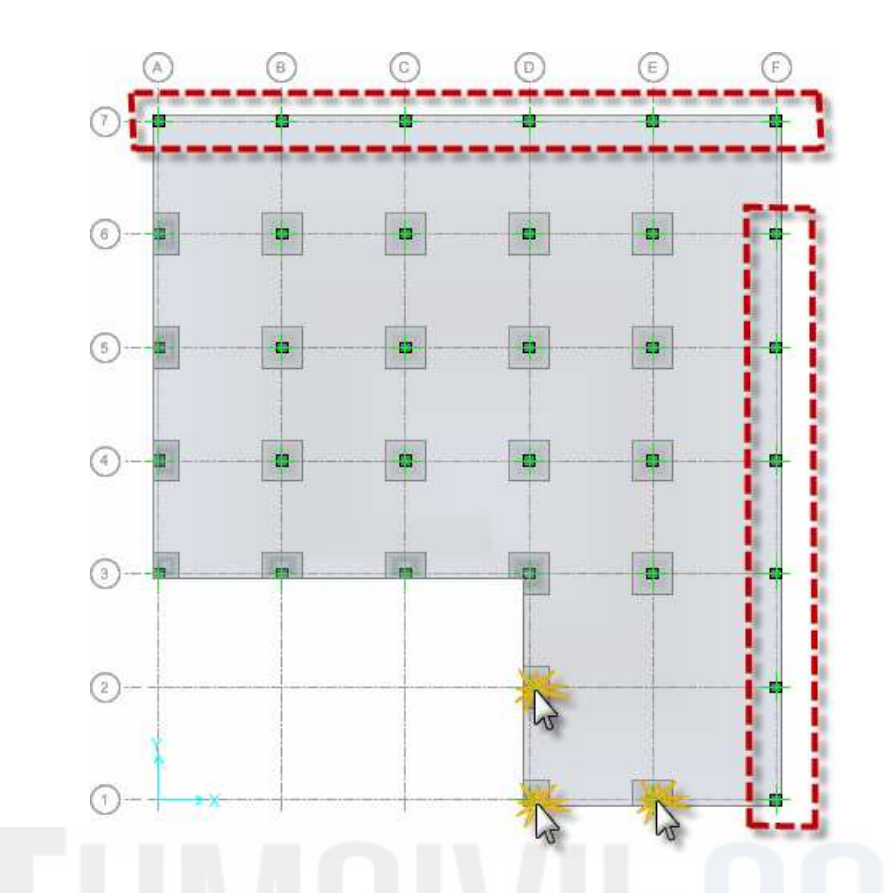

เหลือจุดตัดกริด E-2 ให้กลิกสร้างหน้าตัดเสาแบบไม่มี Drop panel ก่อน แล้วสั่งเมนู
 Draw > Quick Draw Areas Around Points

🔳 เลือกพื้นชนิด DROP ขนาด 200 × 200 cm กลิกที่จุดตัดกริด E-2 💿 👘

| ns<br>Systems                                                                     | nfai                     |             | B | 6 |      | E    | Ē         |
|-----------------------------------------------------------------------------------|--------------------------|-------------|---|---|------|------|-----------|
| Quick Draw Areas Around                                                           | Points                   |             |   |   | a ne | mber |           |
| rd<br>P<br>Type of Object<br>n Shape of Object                                    | Slab<br>Rectangular Slab | 6           |   |   |      |      |           |
| Property<br>X Dimension [cm]                                                      | DROP<br>200<br>200       | s           |   |   |      |      | -         |
| b Trim At Slab Edges                                                              | No                       | () <b>-</b> |   |   |      |      | -         |
| atterns<br>ases<br>ombinations                                                    |                          | 3-9         |   |   |      |      |           |
| bjects (Slab, Wall, Ramp, Null)<br>bjects (Beam, Column, Brace, Null<br>n Objects |                          | 2           |   |   |      | Grid | Point E 2 |
| ebar Objects<br>h Strip Objects<br>hiects                                         |                          | <b>_</b> ×  |   |   |      |      |           |

- กด Shift แล้วคลิกขวาที่ Drop panel ที่สร้างขึ้น เลือก Area ที่ไม่ใช่ Area 1 เพื่อ ตรวงสอบว่าถูกต้องหรือไม่
- ดีกรอบเลือกเสาบริเวณที่จะวาดผนังแล้วกด Delete เพื่อลบออก

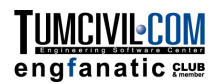

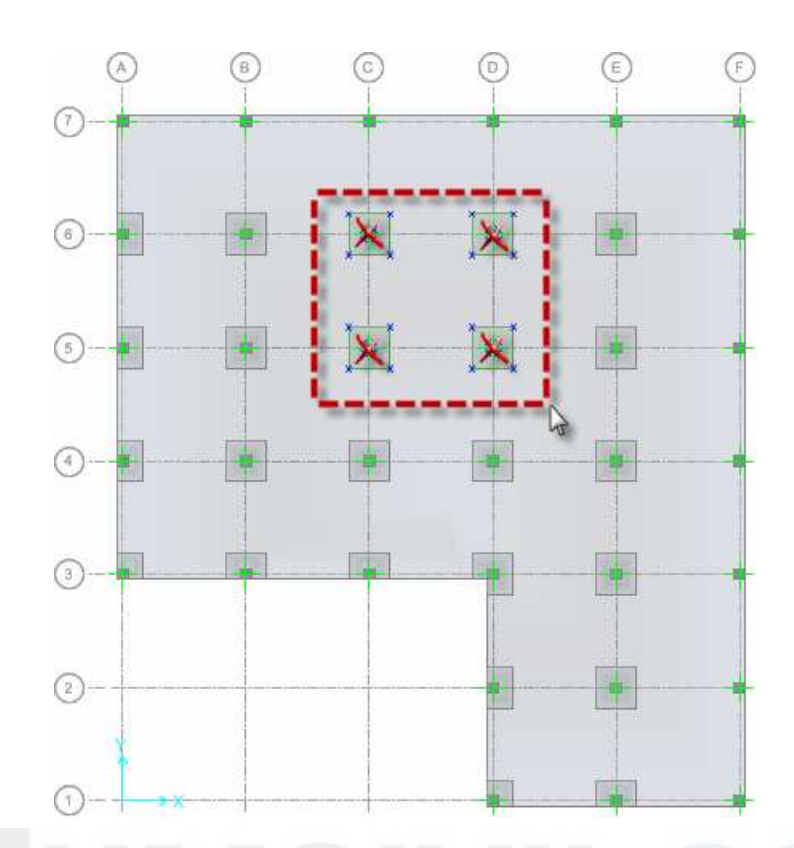

 สั่งเมนู Draw > Draw Walls เลือกผนัง WALL1 แล้วคลิกวาดผนังบริเวณที่ลบเสา ออกไป การวาดจะใช้การคลิกลากเส้นต่อเนื่อง ถ้าต้องการหยุดให้กด Enter

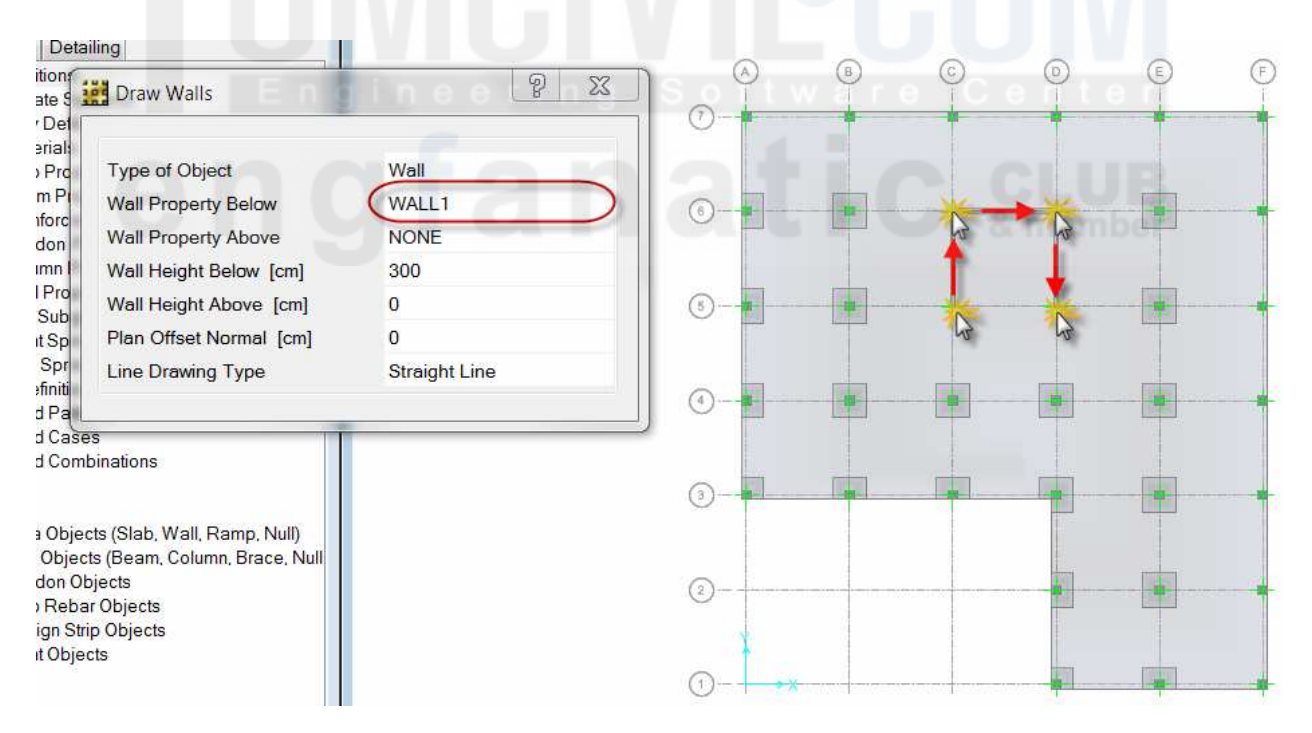

 สั่งเมนู Draw > Draw Beams/Lines เลือกคาน BEAM1 แล้วคลิกวาดคานเริ่มจาก จุดตัดกริด A-7 ไปยัง F-7 ไปยัง F-1 แล้วกด Enter เพื่อจบการวาด

🔳 คลิกปุ่ม 💽 เพื่อออกจากโหมคการวาค

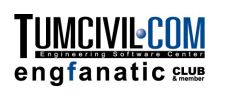

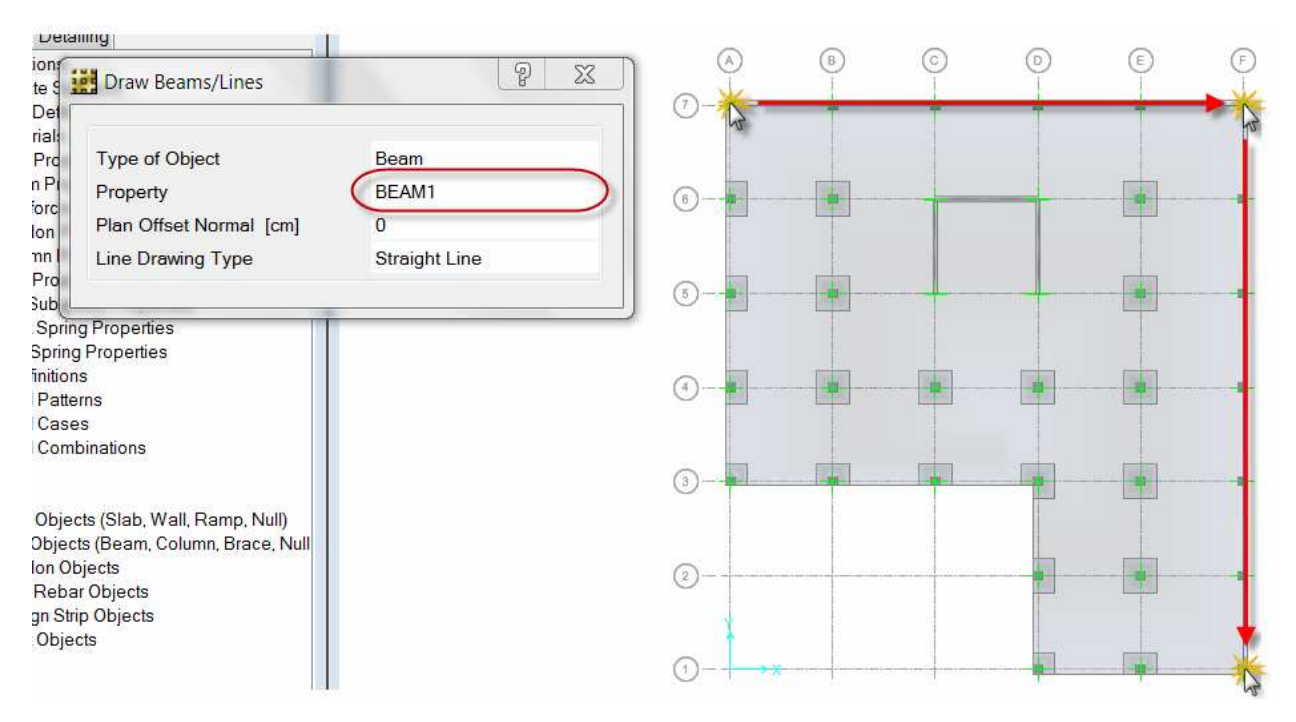

สั่งเมนู Draw > Draw Rectangular Slabs/Areas เลือกชนิดวัตถุเป็น Opening กลิกที่
 จุดตัดกริด C-6 แล้วลากไปกลิกที่ D-5 จะได้ช่องเปิดในพื้นดังในรูป

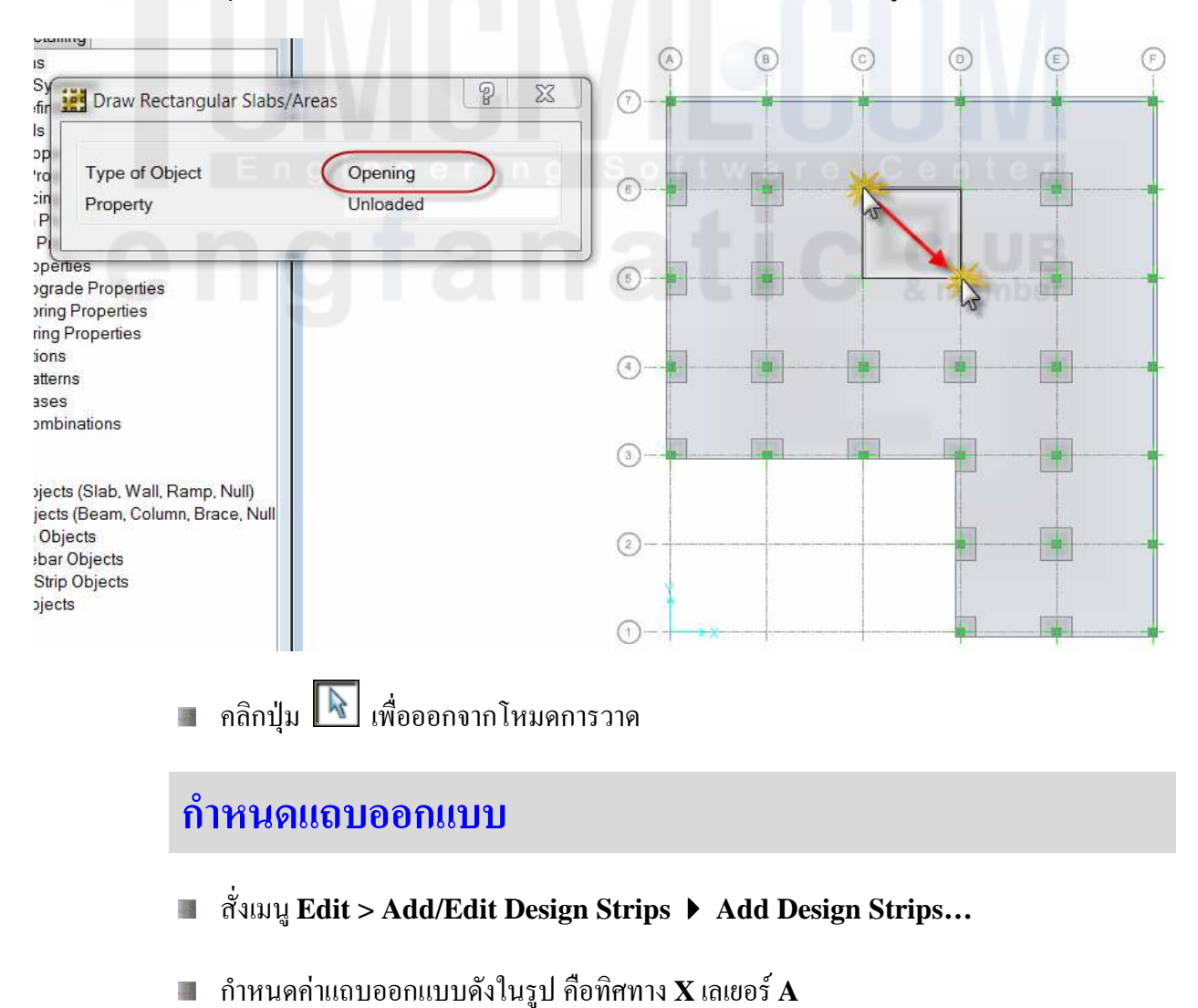

SAFE V12.2 : RC Slab

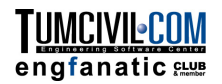

| Add Design Strips    |                            |
|----------------------|----------------------------|
| Options              |                            |
| Add Design Strips    | Along Cartesian Grid Lines |
| ✓ Include Middle Str | ips                        |
| Parameters           |                            |
| Coordinate System    | GLOBAL                     |
| Grid Direction       | × •                        |
| Strip Layer          | A                          |
| Strip Width          |                            |
| Fixed                |                            |
| Auto                 |                            |
| ОК                   | Cancel                     |

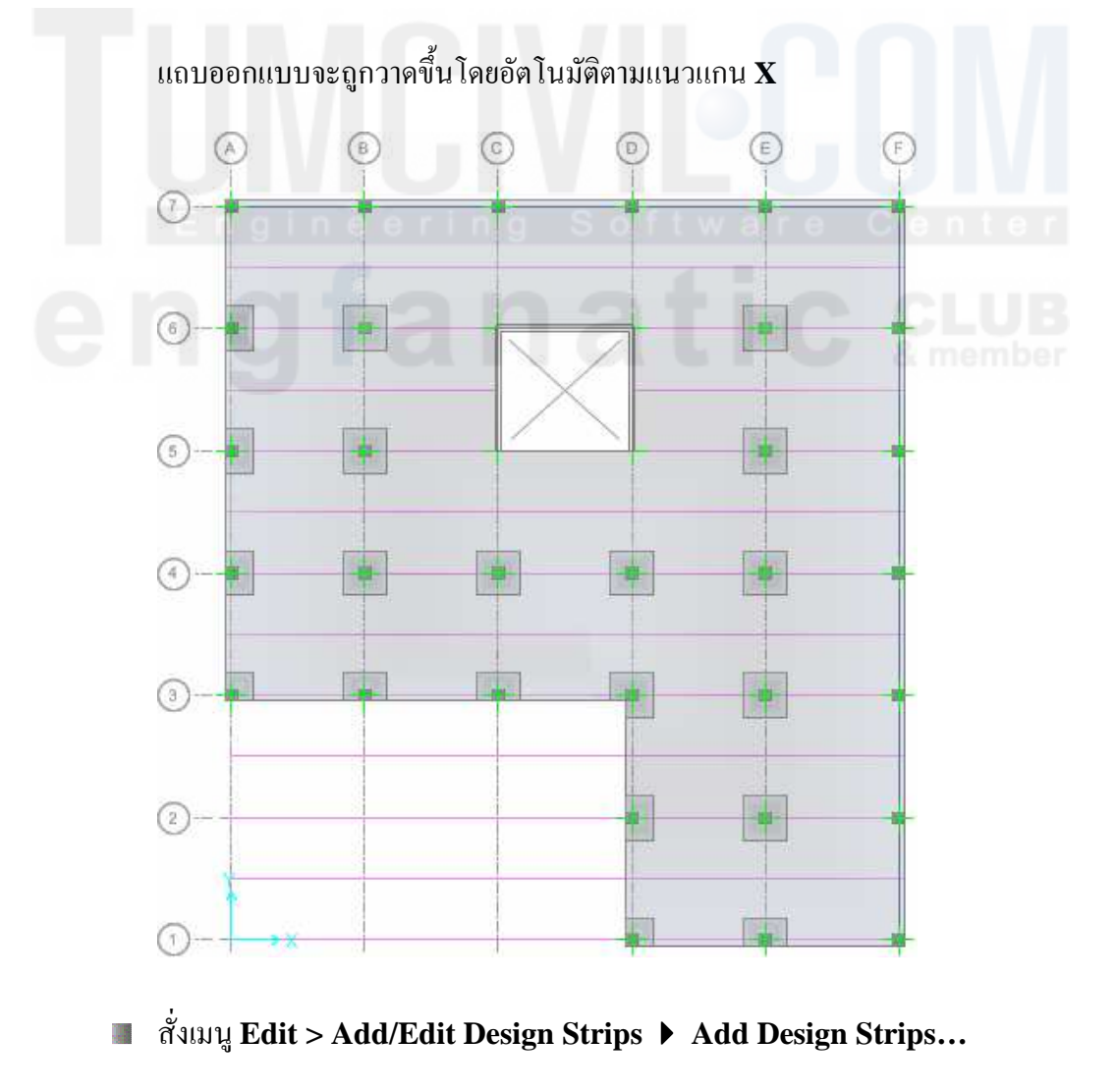

ถำหนดค่าแถบออกแบบดังในรูป คือทิศทาง Y เลเยอร์ B

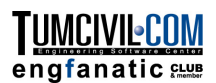

# กำหนดน้ำหนักบรรทุก

สั่งเมนู Define > Load Patterns... สร้างน้ำหนักบรรทุกคือ DEAD และ LIVE

| 🙀 Load Patterr | าร   |      |                           |
|----------------|------|------|---------------------------|
| Load Patte     | erns |      |                           |
|                | Load | Туре | Self Weight<br>Multiplier |
| DEAD           |      | DEAD | 1.                        |
| LIVE           |      | LIVE | 0.                        |

สั่งเมนู Define > Load Cases... สร้างกรณีบรรทุกคือ DEAD และ LIVE

| Load Case Name     Load Case Type       DEAD     Linear Static       LIVE     Linear Static                       | ad Cases       |                | Click to:        |
|----------------------------------------------------------------------------------------------------|----------------|----------------|------------------|
| DEAD         Linear Static         Add Copy of Case           LIVE         Linear Static         Modify/Show Case | Load Case Name | Load Case Type | Add New Case     |
| LIVE Linear Static Modify/Show Case                                                                               | DEAD           | Linear Static  | Add Copy of Case |
|                                                                                                    | LIVE           | Linear Static  | Modify/Show Case |

- คลิกเลือกพื้นทั้งหมดซึ่งเป็นแผ่นเดียวงนาดใหญ่ ซึ่งจะมีเส้นประแสดงขึ้นรอบพื้นและมี ข้อความแสดงบนแถบสถานะด้านขวาล่าง
- เปลี่ยนหน่วยเป็น Kgf-m แล้วสั่งเมนู Assign > Load Data 🕨 Surface Loads...

| Load Pattern Name   |                      |                   | Options                |
|---------------------|----------------------|-------------------|------------------------|
| Name DEA            | D                    | ▼                 | Add to Existing Loads  |
| Load Direction      |                      |                   | Replace Existing Loads |
| Direction           | Gravity              | •                 | Delete Existing Loads  |
| Uniform Loads       |                      |                   |                        |
| Uniform Load        | 100                  | kgf/m2            |                        |
| Nonuniform Loads    |                      |                   |                        |
| w(x, y) = Ax + By + | C = Load at Pt (x, y | ); x, y in Global |                        |
| Α                   | 0E+00                | kgf/m3            |                        |
| В                   | 0E+00                | kgf/m3            | ОК                     |
| С                   | 0                    | kgf/m2            | Cancol                 |

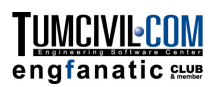

| Load Patte           | ern Name                                                               |              |                 |                                                 | Options                                                                                                    |             |
|----------------------|------------------------------------------------------------------------|--------------|-----------------|-------------------------------------------------|----------------------------------------------------------------------------------------------------|-------------|
| Name                 | L                                                                      | VE           |                 | ▼                                               | Add to Exist                                                                                                    | ating Loads |
| Load Direc           | ction                                                                  |              |                 |                                                 | Replace E                                                                                                    | xisting Loa |
| Direction            | n                                                                      | Gravity      |                 | •                                               | Delete Exis                                                                                                    | sting Loads |
|                      |                                                                        |              |                 |                                                 |                                                                                                    |             |
| Uniform Lo           | Dads                                                                   | 3            | ool             | kaf/m2                                          |                                                                                                    |             |
| Uniform              | Load                                                                   | 2            | 00              | kgi/mz                                          |                                                                                                    |             |
| Nonunifor            | m Loads                                                                |              |                 |                                                 |                                                                                                    |             |
| w (x , y)            | = Ax + By                                                              | y+C = Load   | d at Pt (x, y); | x, y in Global                                  |                                                                                                    |             |
| A                    |                                                                        | 0            | E+00            | kgf/m3                                          |                                                                                                    |             |
| В                    |                                                                        | 0            | E+00            | kgf/m3                                          | C                                                                                                    | ж           |
| C                    |                                                                        | U            |                 | kgt/m2                                          | Car                                                                                                    | ncel        |
| เข้าหนักบรรทุก<br>() | າຈະຄູກແກ<br>ເ                                                          | สดงบนโม<br>© | เคลเป็นแถ<br>©  | ນสี<br>(E)                                      | E                                                                                                    | ter         |
| ้ำหนักบรรทุ <i>เ</i> | າຈະຄູກແ<br>®                                                           | สดงบนโม<br>© | เคลเป็นแถ<br>©  | ນสี<br>(E)                                      | (F)                                                                                                    |             |
| ้ำหนักบรรทุก<br>©    | าจะถูกแก<br>®                                                          | สดงบนโม<br>© | เคลเป็นแถ<br>(D | ນสี<br>ເ                                        | F<br>300.                                                                                                    | t e r       |
| าหนักบรรทุก          | ອ                                                                      | สดงบนโม<br>© | เคลเป็นแถ<br>() | ນสี<br>E                                        | E<br>300.<br>300.                                                                                                    | t e r       |
| าหนักบรรทุก          | าจะถูกแร<br>®                                                          | สดงบนโม<br>© | เคลเป็นแถ<br>(อ | បឥ<br>្                                         | F<br>300.<br>300.<br>300.<br>300.<br>300.                                                                                                    | t e r       |
| าหนักบรรทุก<br>)     | าจะถูกแร<br>(8)                                                        | สดงบนโม<br>© | เคลเป็นแถ       | ນສີ<br>ເ                                        | E<br>300.<br>300.<br>300.<br>300.<br>300.<br>300.<br>300.                                                                                                    | t e r<br>UB |
| าหนักบรรทุก<br>      | าจะถูกแส<br>®                                                          | สดงบนโม<br>© | เคลเป็นแถ<br>©  | ນສີ<br>ຼົ                                       | E<br>300.<br>300.<br>300.<br>300.<br>300.<br>300.<br>300.<br>300                                                                                                    | t e r<br>UB |
| าหนักบรรทุก<br>()    | าจะถูกแร<br>(B) (C) (C) (C) (C) (C) (C) (C) (C) (C) (C                 | สดงบนโม      | เคลเป็นแถ       | ນສີ<br>ເ                                        | E<br>300.<br>300.<br>300.<br>300.<br>300.<br>300.<br>300.<br>300                                                                                                    | t e r<br>UB |
| ้าหนักบรรทุก<br>     | าจะถูกแร<br>(3)<br>(3)<br>(3)<br>(3)<br>(3)<br>(3)<br>(3)<br>(3)       | สดงบนโม<br>© | เคลเป็นแถ       | ນສີ<br>() () () () () () () () () () () () () ( | E<br>300.<br>300.<br>300.<br>300.<br>300.<br>300.<br>300.<br>300                                                                                                    | t e r       |
| ัำหนักบรรทุก<br>>    | าจะถูกแร<br>®                                                          | สดงบนโม<br>© | เคลเป็นแถ       | ນສີ<br>ເ                                        | E<br>300.<br>300.<br>300.<br>300.<br>300.<br>300.<br>300.<br>300                                                                                                    | t e r       |
|                      | าจะถูกแร<br>(B) (C) (C) (C) (C) (C) (C) (C) (C) (C) (C                 | สดงบนโม<br>© | เคลเป็นแถ       |                                                 | F         300.         300.         300.         300.         300.         300.         300.         300.         300.         300.         300.         300.         300.         300.         300.         300.         300.         300.         300.         300.         300.         300.         300.         300.                                                                                                    | t e r       |
| าหนักบรรทุก<br>      | าจะถูกแร<br>(B)<br>(C)<br>(C)<br>(C)<br>(C)<br>(C)<br>(C)<br>(C)<br>(C | สดงบนโม<br>© | เคลเป็นแถ       | ນສີ                                             | E<br>300.<br>300.<br>300.<br>300.<br>300.<br>300.<br>300.<br>300                                                                                                    | t e r       |
|                      | าจะถูกแร<br>(B) (C) (C) (C) (C) (C) (C) (C) (C) (C) (C                 | ansuu Iu     | เคลเป็นแถ       | ນດີ                                             | E<br>300.<br>300.<br>300.<br>300.<br>300.<br>300.<br>300.<br>300                                                                                                    | t e r       |
| าหนักบรรทุก<br>()    | าจะถูกแร<br>(B) (C) (C) (C) (C) (C) (C) (C) (C) (C) (C                 | สดงบนโม<br>© | เคลเป็นแถ<br>() |                                                 | <ul> <li>a</li> <li>a</li></ul> | t e r       |

สั่งเมนู Select > Get Previous Selection เพื่อเลือกพื้นอีกครั้งแล้วใส่น้ำหนักจร

- สั่งเมนู Assign > Clear Display of Assigns เพื่อล้างการแสดงน้ำหนักบรรทุก
- สั่งเมนู Define > Load Combinations... เพื่อกำหนดกรณีบรรทุกร่วมที่จะใช้ในการ ออกแบบ

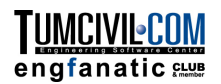

## การวิเคราะห์และแสดงผล

 สั่งรันการวิเคราะห์และออกแบบ โดยเลือกเมนู Run > Run Analysis & Design หรือกด ปุ่ม F5 โปรแกรมจะเริ่มทำการคำนวณ

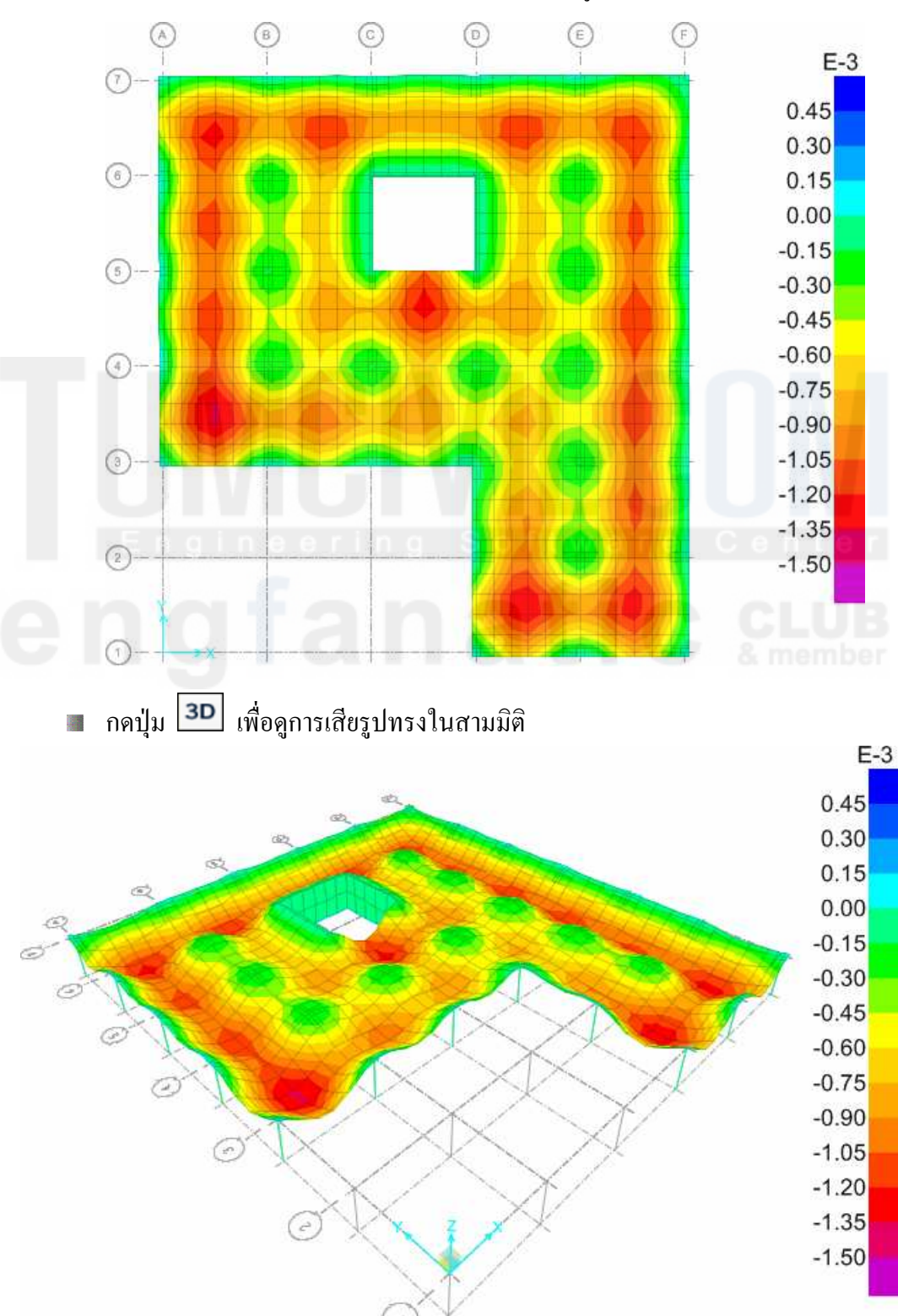

🔳 เมื่อรันการคำนวณเสร็จ โปรแกรมจะแสดงการเสียรูปทรงของโมเคล

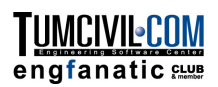

🔳 งยับเคอร์เซอร์ไปบนโมเคล จะมีค่าพิกัดและการโก่งแอ่นแสดงบนแถบสถานะค้านล่าง

```
Value = -0.00098 m
```

X 1.9, Y 12, Z 0 (m)

สั่งเมนู Display > Show Slab Forces/Stresses... เลือกให้แสดง M22

| I cad Case                   | ition                                       | Component Type           |                       |                  |
|------------------------------|---------------------------------------------|--------------------------|-----------------------|------------------|
| Codd odde                    | DEAD 🔻                                      | Resultant For            | rces 💿 Stree          | sses Top Face    |
| Load Combination             |                                             | Stresses Mide            | surface 🔘 Stree       | sses Bottom Face |
| splay Options                |                                             | Component                |                       |                  |
| Display Contours or          | Undeformed Shape                            | © F11                    | © M11                 | 🔘 V13            |
| Display Contours or          | Deformed Shape                              | © F22                    | ( M22                 | V23              |
| Display Contours in          | Extruded Form                               | © F12                    | O M12                 | 🔘 VMax           |
| aling                        |                                             | C FMax                   | MMax                  |                  |
| Automatic                    |                                             | C FMin                   | C MMin                |                  |
| User Defined                 | Scale Factor                                | © FVM                    | Show Arrows           | 3                |
|                              |                                             |                          |                       | E+3              |
|                              | 102<br>(52)                                 |                          |                       | 7.00             |
|                              |                                             |                          |                       | 7.00             |
| ේ                            | Star Anna                                   | 1 Star                   | are Ce                | 5.00             |
| a A                          | C SULLING                                   | - AN (1)                 |                       | 4.00             |
| o to                         |                                             |                          | B                     | > 3.00           |
| OF                           | 18 - S. S. S. S. S. S. S. S. S. S. S. S. S. |                          | 1.                    | 2.00             |
| and the                      |                                             |                          |                       | 1.00             |
| ~ ×                          |                                             | $\times$                 | A/                    | 0.00             |
| Õ                            | A A A                                       | $\sim \times \sim$       | $\checkmark$          | -1.00            |
|                              |                                             | $\times \times \times$   | 1/                    | -2.00            |
|                              |                                             | $\times$ $\checkmark$ // | ~                     | -3.00            |
|                              | $\rightarrow X $                            |                          |                       | -4.00            |
|                              | O X X                                       |                          |                       | -5.00            |
|                              |                                             | XV                       |                       | -6.00            |
|                              |                                             |                          |                       |                  |
|                              | (2                                          | ) *                      |                       |                  |
| แสดงผล                       | (สาวออกแบบ                                  | ) ×                      |                       |                  |
| <b>แสดงผ</b> ∂<br>■ คลิกปุ่ม | โการออกแบบ<br>โดโรง<br>Show Undefo          | ) ×<br>ormed Shape แล้วค | ลิกปุ่ม <b>XY</b> ให้ | แสคงมุมมองแ      |

| Choose Display 1                               | ype                  |               | Choose Strip Di                             | rection              |           |             |  |           |
|------------------------------------------------|----------------------|---------------|---------------------------------------------|----------------------|-----------|-------------|--|-----------|
| Design Basis Strip Based 🗸                     |                      | Layer A       | Layer A Layer B Layer Other                 |                      |           |             |  |           |
| Display Type Enveloping Flexural Reinforcement |                      |               |                                             |                      |           |             |  | ✓ Layer B |
| Impose Minimum Reinforcing                     |                      |               |                                             |                      |           |             |  | Layer Oth |
| Rebar Location S                               | hown                 |               | Display Options                             | 1                    |           |             |  |           |
| V Show Top Rebar                               |                      | 🔽 Fill Diagra | m                                           |                      |           |             |  |           |
| Show Bottom Rebar                              |                      |               | Show Val                                    | ues at Controlling S | tations o | n Diagram   |  |           |
| Reinforcing Display Type                       |                      | Show Rebar Ab | Show Rebar Above Specified Value            |                      |           |             |  |           |
| Show Rebar Intensity (Area/Unit Width)         |                      | None          |                                             |                      |           |             |  |           |
| Show Total Rebar Area for Strip                |                      | Typical U     | Typical Uniform Reinforcing Specified Below |                      |           |             |  |           |
| Show Numl                                      | ber of Bars of Size: |               | Reinforcir                                  | ng Specified in Slab | Rebar C   | bjects      |  |           |
|                                                |                      | Bar Size      | Typical Uniform                             | Reinforcing          |           |             |  |           |
| Тор                                            |                      | 6             | Define                                      | e by Bar Size and B  | lar Spaci | ng          |  |           |
| Bottom                                         |                      | 6             | Defin                                       | e by Bar Area and E  | Bar Spac  | ing         |  |           |
| Reinforcing Diag                               | ram                  |               |                                             | Bar Si               | ze        | Spacing (m) |  |           |
| Show Reir                                      | nforcing Envelope [  | Diagram       | Тор                                         | 6                    | Ŧ         | 0.25        |  |           |
| Scale Fact                                     | or                   | 1             | Bottom                                      | 6                    | -         | 0.25        |  |           |

กคปุ่ม Apply แล้วตามด้วย Close แผนภูมิการเสริมเหล็กในพื้นจะแสดงขึ้นมา เมื่อเลื่อน เกอร์เซอร์ไปบนพื้นจะมีปริมาณเหล็กเสริมแสดงบนแถบสถานะด้านล่าง

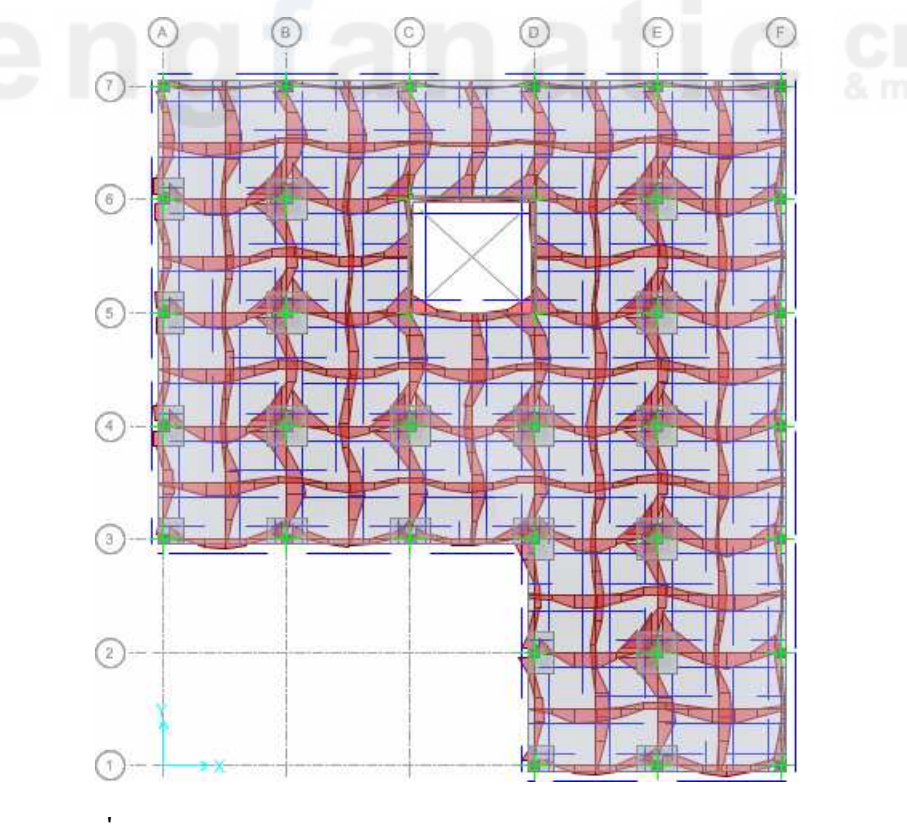

สั่งเมนู Display > Show Beam Design... แสดงผลการออกแบบคาน

TUMCIVIL<mark>•COM</mark>

engfanatic sug

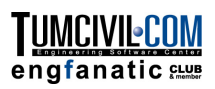

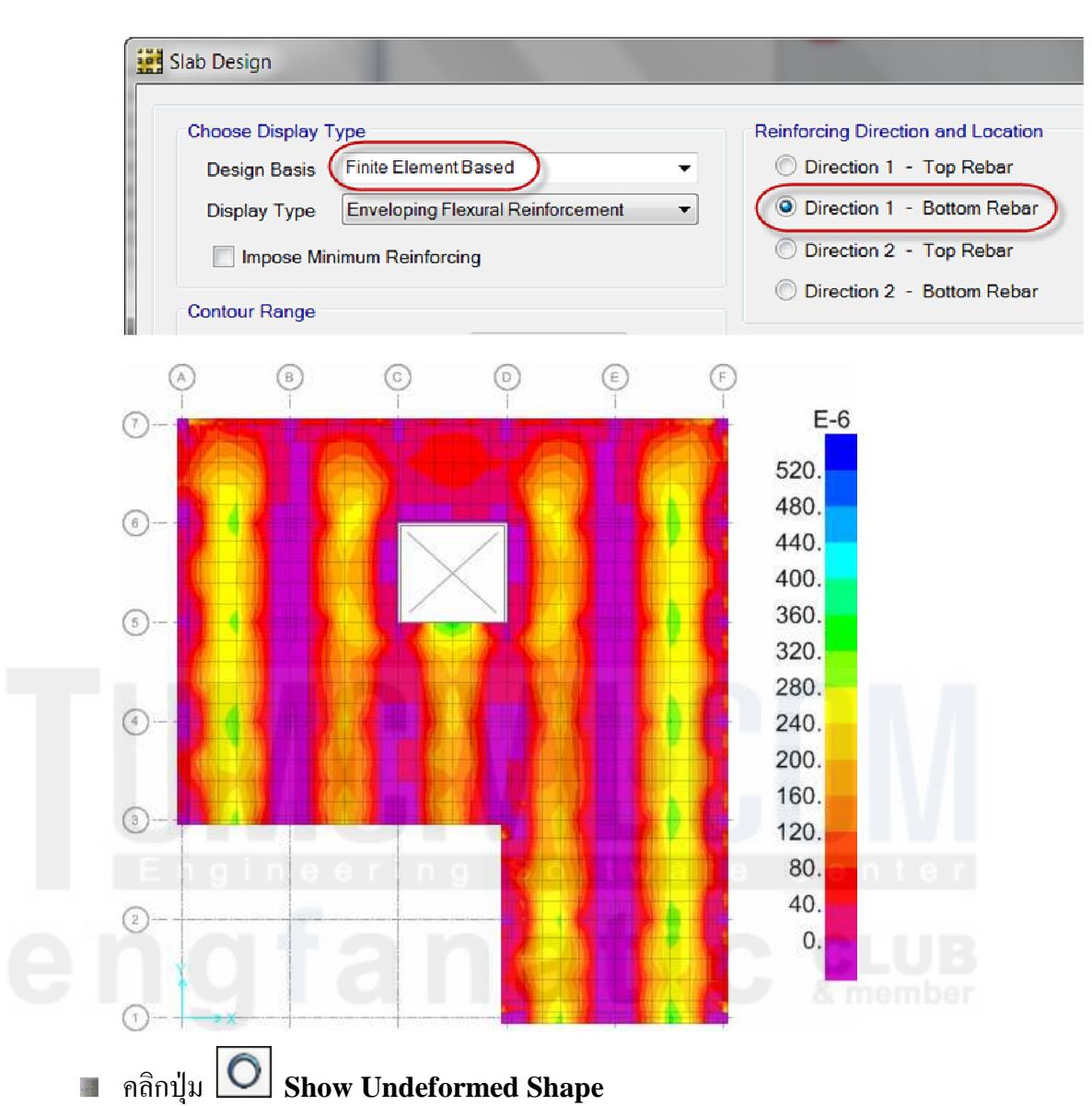

สั่งเมนู Display > Show Slab Design... เลือกให้แสดงผลแบบไฟไนท์อิลิเมนท์

### การเขียนแบบ

- สั่งเมนู Detailing > Detailing Preferences... เพื่อกำหนดหน่วยและเครื่องหมายที่จะ
   เขียนลงในแบบ
- สั่งเมนู Detailing > Slab/Mat Reinforcing Preferences... เพื่อกำหนดขนาดเหล็ก เสริมที่จะเขียนในแบบ
- สั่งเมนู Run > Detailing... หรือกดปุ่ม Shift+F5 เพื่อเริ่มทำการเขียนแบบ จะมีหน้าต่าง
   Run Detailing Option แสดงขึ้นมาให้เลือกว่าจะเขียนแบบอะไรบ้าง ให้กดปุ่ม OK
- เมื่อโปรแกรมทำการเขียนแบบเสร็จจะแสดงรูปแปลน และแถบ Detailing ในหน้าต่าง
   Model Explorer

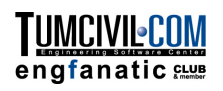

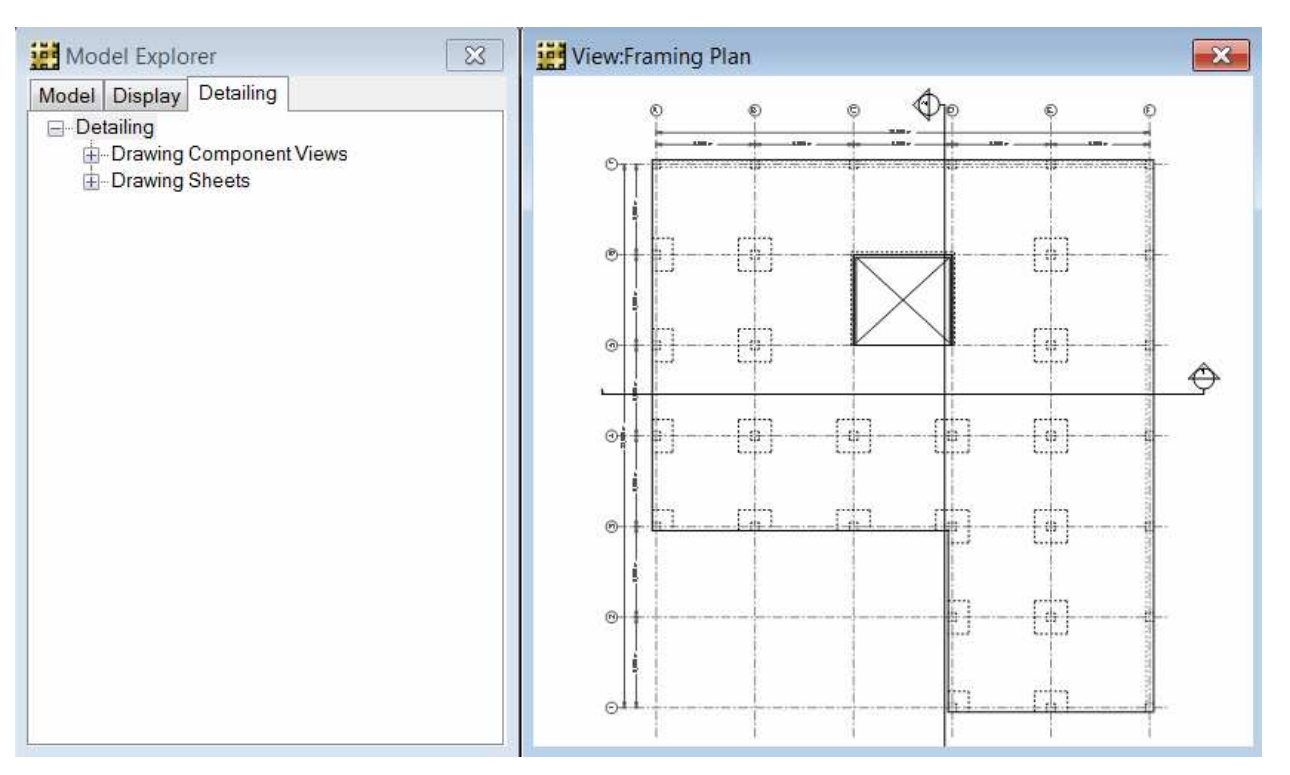

สั่งเมนู Detailing > Show Detailing... ในหน้าต่างที่แสดงขึ้นมา เลือกให้แสดง
 Drawing > Slab Rebar Plan – Top Bars

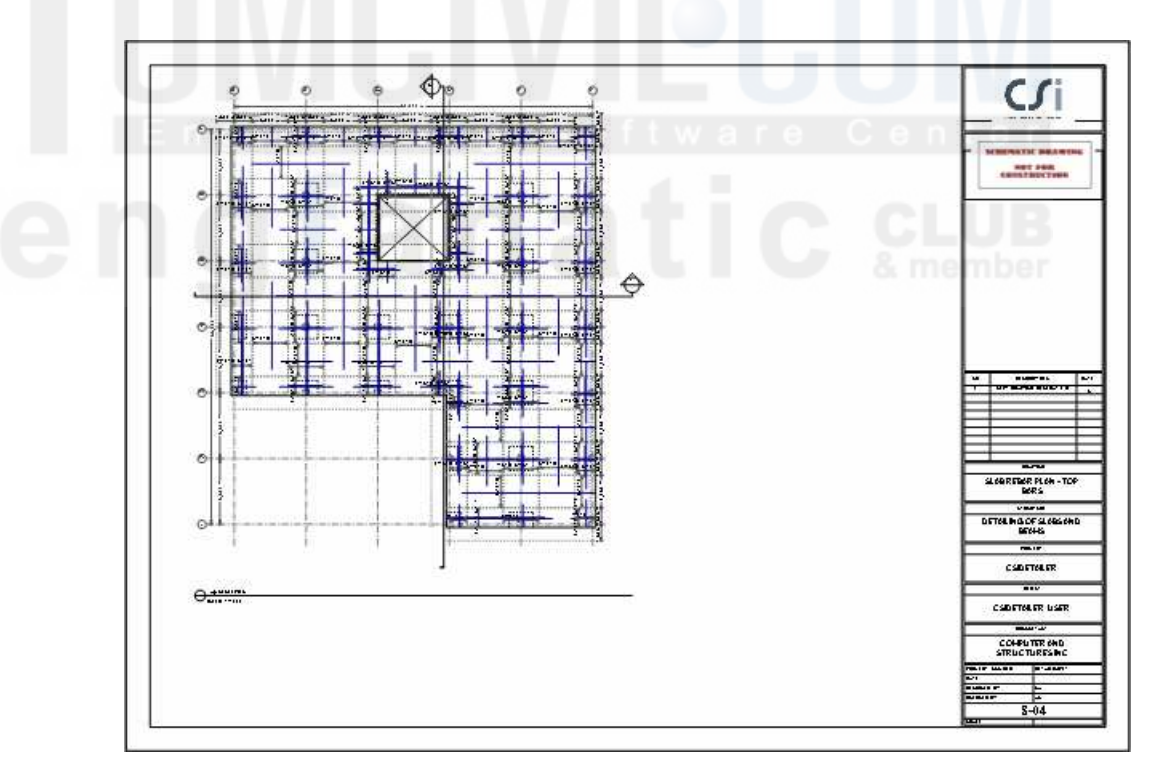